# Créer une activité dans VIA

# Tutoriel pour l'enseignant

Version du 31-03-2020

- 1. Se connecter à VIA
- 2. Assistant de configuration et portail de gestion des activités
- 3. Créer une activité permanente
- 4. Créer une activité temporaire
- 5. Envoyer le lien vers l'activité aux participants
- 6. Modifier les paramètres d'une activité

Besoin d'aide ?

Visiter la page du Support technique de VIA

ou rendez-vous dans la <u>salle de soutien</u> de l' ÉER. Quelqu'un sera là pour vous aider!

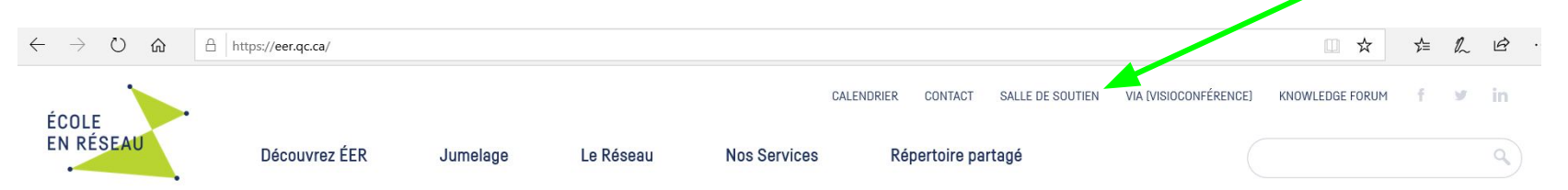

### 1. Se créer un compte ÉER pour accéder à la plateforme de visioconférence

Pour créer une activité dans VIA, vous devez disposer d'un compte ÉER. Écrivez un courriel à <u>compte@eer.qc.ca</u> en indiquant votre nom, le nom de votre école et votre commission scolaire. Vous recevrez un courriel contenant vos informations de connexion dans les 48 heures.

Une fois votre compte créé, rendez-vous au <u>www.eer.qc.ca</u> pour accéder à la plateforme VIA. Utilisez votre compte ÉER pour vous identifier.

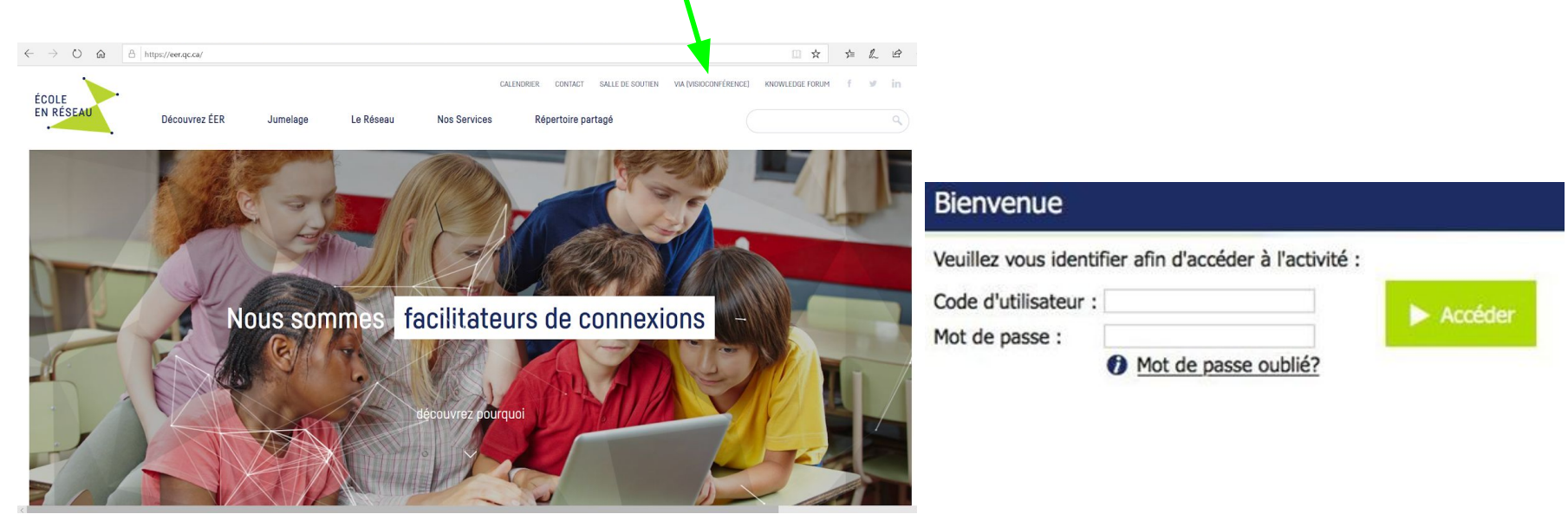

## 2. Assistant de configuration et portail de gestion des activités

S'il s'agit de votre première utilisation, nous vous suggérons de faire l'assistant de configuration pour configurer votre ordinateur. Consulter le tutoriel suivant : <u>https://assistance.sviesolutions.com/language/fr/completer-lassistant-de-configuration/</u> De l'onglet Accueil, si la configuration est déjà faite, cliquez sur **Créer une activité**.

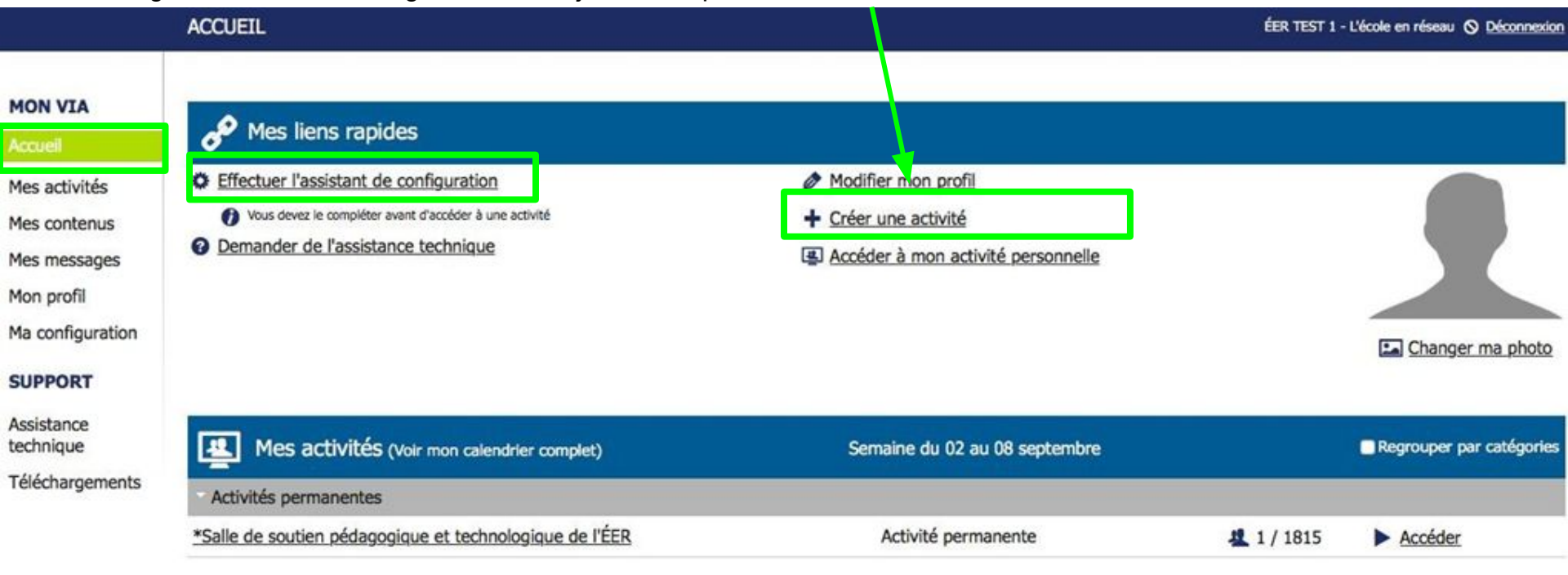

Vous pouvez également naviguer parmi toutes vos activités dans VIA avec les onglets **Accueil** ou **Mes activités**. Elles sont alors subdivisées en 2 catégories: les **activités ponctuelles** ont lieu à une date et heure précises et les **activités permanentes** qui sont des salles qui sont disponibles en tout temps. Elles sont classées par Catégories (cs ou organismes).

Créel une activité est aussi disponible à partir d'ici.

| SEA 1                    | Nous sommes une classe en réseau |                              |               | ÉCOLE<br>EN RÉSEAU                                 |
|--------------------------|----------------------------------|------------------------------|---------------|----------------------------------------------------|
|                          | MES ACTVITÉS                     |                              | Sophie Nadea  | au-Tremblay - École en réseau 🛇 <u>Déconnexion</u> |
| MON VIA                  | Créer une activité               |                              |               |                                                    |
| Accueil<br>Mes activités | Semaine du 01 au 07 mars         |                              |               | Semaine du 01 au 07 mars 2020 🌩                    |
| Mes contenus             | Rancontre avec Anne-Marie        | Mardi 03 de 09:00 à 10:00    | 北 0/2         | Enregistrements                                    |
| Mes messages (2)         | sebjest                          | Mardi 03 de 09:34 à 10:34    | 北 0/1         | Enregistrements                                    |
| Mon profil               | Discussion THINK TANK            | Mercredi 04 de 11:28 à 12:28 | 20/4          | Pregistrements                                     |
| Ma configuration         |                                  |                              |               |                                                    |
| GESTION<br>Utilisateurs  | Activités permanentes            |                              |               | Filtrer les activités permanentes                  |
| Groupes                  | *CS de Charlevoix                | Enregistrements              | <b>建</b> 0/80 | Accéder                                            |
| d'utilisateurs           | *CS de la Baie-James             | Enregistrements              | 业 0/32        | Accéder                                            |
| SUPPORT                  | *CS de la Beauce-Etchemin        | Enregistrements              | 2 0/91        | Accéder                                            |
| Assistance               | *CS de_la Côte-du-Sud            | Enregistrements              | 2 0/517       | ► Accéder                                          |
| technique                | *CS de la Jonquière              | Enregistrements              | 2 0/63        | Accéder                                            |
| Téléchargements          | *CS de l'Estuaire                | Enregistrements              | <b>建</b> 0/8  | Accéder                                            |

#### 3. Créer une activité permanente

Pour réaliser des activités à distance avec votre classe, il est suggéré de créer une activité permanente. Cela vous évite de devoir créer une nouvelle activité à chaque fois. Une fois l'activité créée, les participants pourront en tout temps se brancher à la salle à partir du lien. Ils pourront aussi télécharger les documents que vous y déposez.

5 Vous nouvez changer le

| 1. Donner un                                                | NOUVELLE ACTIVITÉ                                                                                                    |                                                                                                    | nom du lien vers votre                            |
|-------------------------------------------------------------|----------------------------------------------------------------------------------------------------|----------------------------------------------------------------------------------------------------|---------------------------------------------------|
| titre précis                                                | Titre : Permanente 🚯 👘 Périodicité 🚯                                                                                                    |                                                                                                    | salle (sans espace ni                             |
| 2.Cocher                                                    | Association des participants                                                                                                    | () Mode audio                                                                                                    | accent)                                           |
| Permanente                                                  | Utilisateurs disponibles (19941) :<br>Veuillez effectuer une recherche.<br>(siègres utilités (1/30)                                                          | Mode : 📮 + 🕞 Voix par Internet                                                                                                    | 6. Lorsque vous invitez                           |
| 3. Déterminer les                                           | Rôles : 1 1 2 1 1 2 1 2 1 2 1 2 1 2 1 2 1 2 1                                                                                                    | P Accès à l'activité                                                                                                    | courriel (#3.c.), choisir le                      |
| personnes qui<br>peuvent participer                         | 4. Les utilisateurs seront<br>aioutés ici. Vous pourrez                                                                                                    | Prote d'accès : Public Mot de passe d'accès publique :                                                                                                    | vous le souhaitez, vous                           |
| à l'activité.<br>Il y a 3 possibilités                      | déterminer leur rôle:                                                                                                    |                                                                                                    | pouvez placer un mot de<br>passe à votre salle.   |
| :<br>a faire une                                            | qui a créé l'activité                                                                                                    | <ul> <li>Envoyer l'invitation aux participants automatiquement</li> <li>Demander une confirmation de disponibilité aux utilisateurs sélectionnés</li> </ul> | 7.Cocher l'enregistrement                         |
| recherche parmi                                             | d'ouvrir la caméra et le micro                                                                                                    | Rappel : Aucun rappel 🔹 🕖                                                                                                    | manuel. Sinon, dès qu'un personne entrera dans la |
| ont déjà un compte                                          | activé par défaut<br><u>Vert - Participant</u> : ne peut                                                                                                    | Mode d'enregistrement : Mul ble                                                                                                    | salle virtuelle, un<br>enregistrement sera fait.  |
| <i>EER.</i> Cliquez sur<br>les flèches pour les             | ouvrir son micro ou sa<br>caméra sans l'autorisation                                                                                                    | Automatique • Manuel<br>Droit d'accès par défaut pour les enregistrements :                                                                                 | 8 Choisir Ne nas utiliser                         |
| ajouter ou les<br>retirer.                                  | Ajouter un invité (Guest)<br>Entrez les courries des utilisateurs ajouter (séparés par des point-<br>simples)                                                | Expiration : Aucune expiration V                                                                                                    | la salle d'attente. Sinon,                        |
| b. Ajouter des                                              | des participants par courriel.                                                                                                    | Options avancées                                                                                                    | dès qu'une personne                               |
| invités sans<br>compte ÉER à                                | <ul> <li>▲ Retour</li> <li>(VOII #0.0.)</li> <li>✓ Enregistrer</li> </ul>                                                                                    | Type d'activité :: Standard V 🚺                                                                                                    | tentera d'entrer dans la salle.                   |
| partir de leur<br>adresse courriel.<br>Cliquez sur ajouter. | c. Inviter les participants à partir d'un lien<br>envoyé par courriel. C'est ce qui est conseillé<br>pour l'enseignement à distance (voir #6) votre activité | Profils multimédia : Qualité standard  Activer le mode vidéo pour appareils mobiles Catégorie : CS de la Jonquière                                          | 9. Choisir la Catégorie<br>(votre CS)             |

#### 4. Créer une activité temporaire

Pour réaliser des activités temporaires (ou ponctuelles) (ex: rencontre entre enseignants, rencontre avec un élève, …), créer une activité temporaire peut être utile. Dans ce cas, seul le #2 diffère. Toutes les étapes suivantes sont les mêmes.

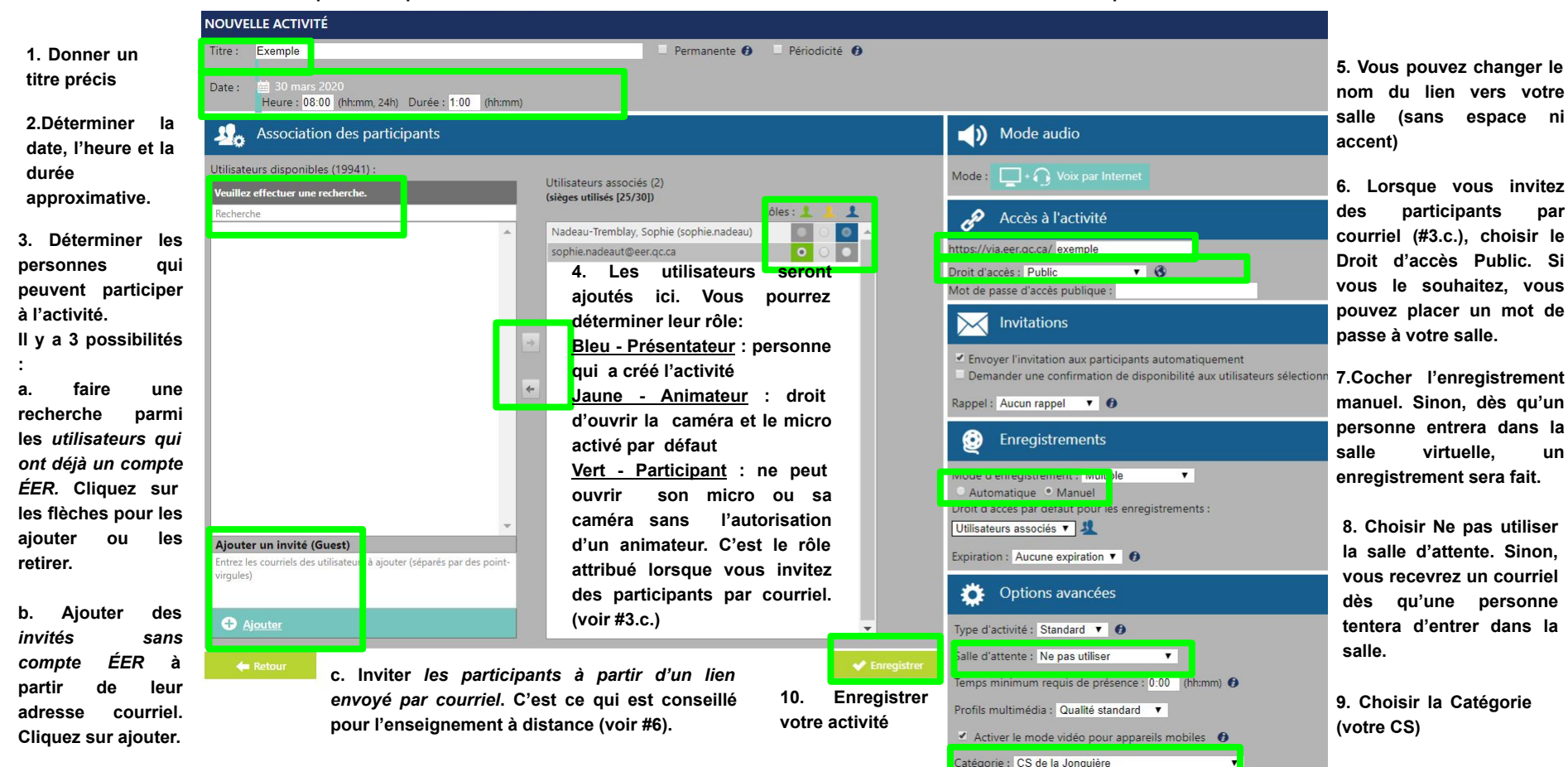

#### 5. Envoyer le lien vers l'activité aux participants

Selon la configuration de votre activité, plusieurs possibilités s'offrent pour envoyer le lien aux participants

1.Vous pouvez **copier le lien** vers la salle puis le partager aux participants par courriel ou autre. Attention, assurez-vous que vous avez accordé un Droit d'accès public (voir le #6 des pages 5 et 6 ) si les utilisateurs ne sont pas inscrit avec un compte ÉER ou un courriel. 2.Si les utilisateurs sont inscrits avec un compte ÉER ou un courriel, vous pouvez **envoyer des invitation**s avec VIA. Les participants la recevront par courriel.

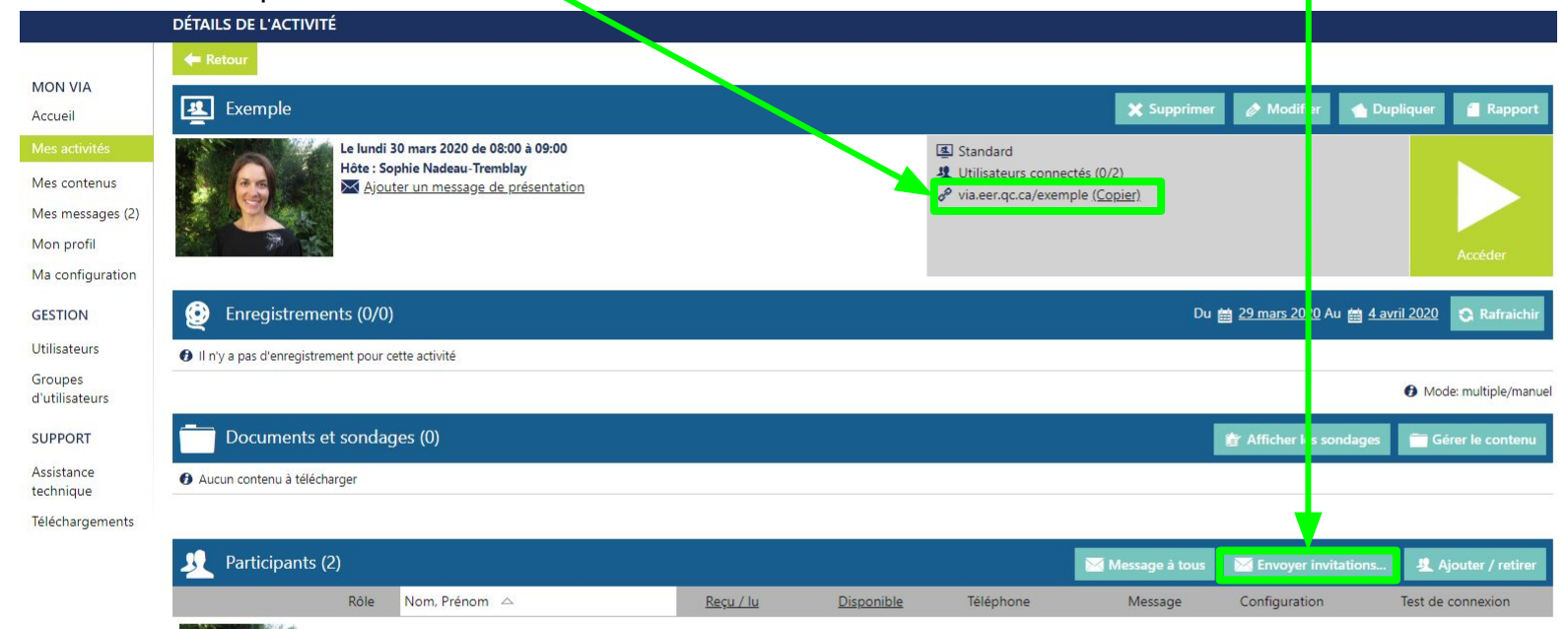

#### 6. Modifier les paramètres d'une activité

Peut-être avez vous omis un paramètre ou souhaitez-vous ajouter un utilisateur à votre activité? Rien de plus simple!

DÉTAILS DE L'ACTIVITÉ

Enregistrements (0/0)
 Il ny a pas d'enregistrement pour cette activité

Documents et sondages (0)
 Aucun contenu à télécharger
 Participants (2)

Le lundi 30 mars 2020 de 08:00 à 09:00

Ajouter un message de présentation

Hôte : Sophie Nadeau-Tremblay

Nom Prénom

- 1. Choisir l'onglet **Accueil**.
- Trouver votre activité en cliquant sur la flèche de la catégorie dans laquelle vous l'avez classée. Cliquer sur le titre.

|            | A.u                                         |                                     |                      |                       |
|------------|---------------------------------------------|-------------------------------------|----------------------|-----------------------|
|            | Mes liens rapides                           |                                     |                      |                       |
| tés        | Refaire l'assistant de configuration        | Modifier mon profil                 |                      | 100                   |
| nus        | Demander de l'assistance technique          | Créer une activité                  |                      |                       |
| ages (2)   |                                             | Consulter/modifier les utilisateurs |                      |                       |
|            |                                             | Accéder à mon activité personnelle  |                      | Sec.                  |
| uration    |                                             |                                     |                      |                       |
|            |                                             |                                     |                      |                       |
|            |                                             |                                     |                      |                       |
| s          | Mes activités (voir mon calendrier complet) | Semaine du 29 mars au 04 avril      | Regrouper par catégo | ies 🔲 Filtrer les act |
| 100        | * Salle de soutien de l'ÉFR                 |                                     |                      |                       |
| 415        | Activités archivées                         |                                     |                      |                       |
|            | AQEUS                                       |                                     |                      |                       |
|            | Collaboration inter-CS et projets nationaux |                                     |                      |                       |
|            | CS au Coeur-des-Vallées                     |                                     |                      |                       |
| largements | CS de Charlevoix                            |                                     |                      |                       |
|            | CS de la Baie-James                         |                                     |                      |                       |
|            | CS de la Beauce-Etchemin                    |                                     |                      |                       |
|            | CS de la Beauce-Etchemin (1er cycle)        |                                     |                      |                       |
| l          | CS de la Beauce-Etchemin (3e cycle)         |                                     |                      |                       |
|            | CS de la Beauce-Etchemin (Musique)          |                                     |                      |                       |
|            | CS de la Beauce-Etchemin (Prescolaire)      |                                     |                      |                       |
|            | CS de la Côte-du-Sud                        |                                     |                      |                       |
|            | CS de la Innouière                          |                                     |                      |                       |
|            | Exemple                                     | Lundi 30 de 08:00 à 09:00           | <b>½</b> 0/2         | Préparation           |
|            | *CS de la Jonquière                         | Activité permanente                 | <b>1</b> 0 / 63      | Accéder               |
|            | 1er Cycle                                   | Activité permanente                 | <b>1</b> 0 / 34      | Accéder               |
|            | 2e Cycle                                    | Activité permanente                 | <b>1</b> 0 / 34      | Accéder               |
|            | Activité Páques                             | Activité permanente                 | <b>北</b> 0 / 24      | Accéder               |
|            | Citovenneté numérique - CSDLJ               | Activité permanente                 | <b>1</b> 0/3         | Accéder               |

3. Une fois sur la page Détails de l'activité, cliquer sur **Modifier**. Vous reviendrez sur la page paramètrant votre activité (voir pages 5 et 6 du présent document). Vous pourrez y apporter toutes les modifications voulues.

Standard

Utilisateurs connectés (0/2)

& via.eer.gc.ca/exemple (Copier)

Du 🚔 29 mars 2020 Au 🚔 4 avril 2020

Mode: multiple/manue